新着図書お知らせサービス

新着図書お知らせサービスは、お好みの新着図書情報をメールでお知らせするサービスです。 たとえば、書名などに「フランス語」という言葉が入っている本、作者が「川端康成」の本など、 好きな言葉や作者などを登録しておけば、該当する本が図書館に入ったときに、 メールでお 知らせします。(配信頻度:毎週土曜日)

※ ご登録の条件で、お知らせする本がないときには、メールは配信されません。

※ 対象は図書のみです。雑誌や CD は対象外となります。

※「大人の本だけ」、「子どもの本だけ」についてお知らせすることはできません。

【設定方法】

①My ライブラリにログインします。「新着図書お知らせサービス」の「設定」をクリックします。

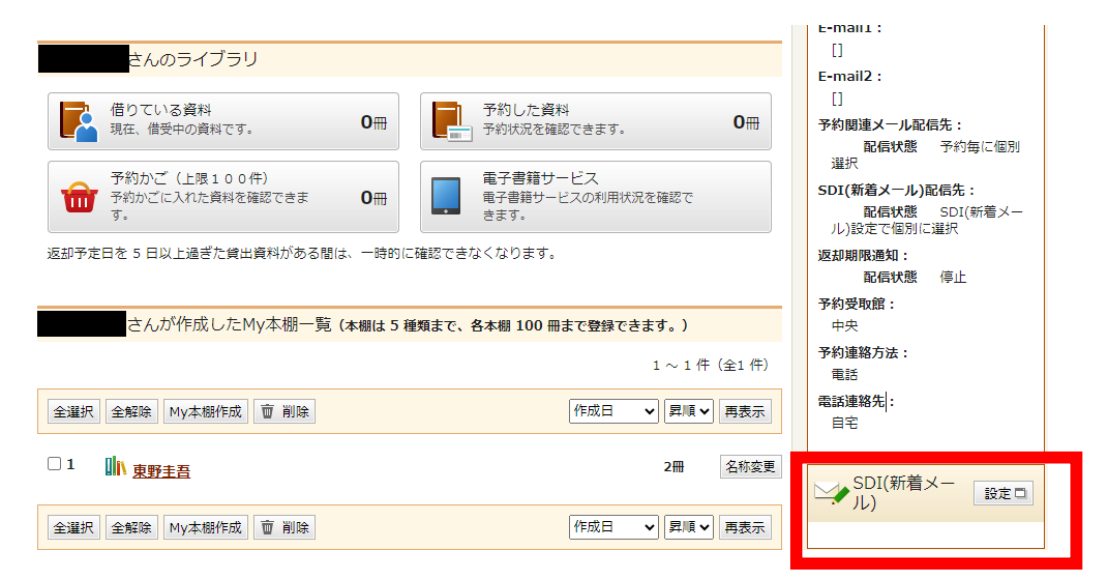

## ②「新規登録」をクリック

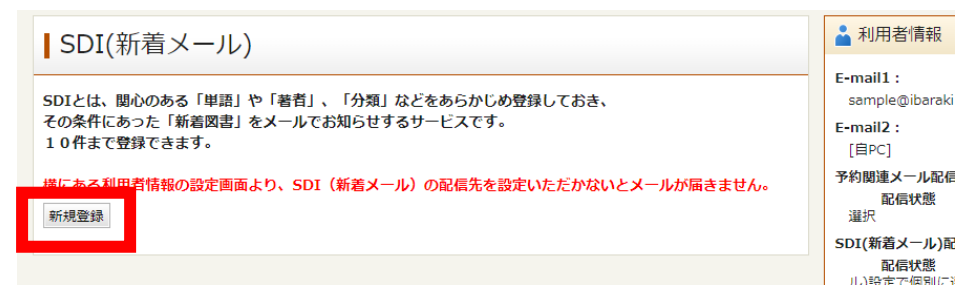

③条件の入力

SDI(新着メール)タイトル:ここで入力したタイトルで、メールが配信されます。

必ず、一つは以下の条件を設定してください。

【キーワード】タイトル、著者、出版者、件名、シリーズ名に含まれる言葉から検索します。 【一般件】「〇〇についての本」を検索します。タイトルにその言葉が入っていないものも検索で きますが、「一般件名」で検索できる言葉は決まっているので、検索結果が0になった場合は 別の言葉に言い換えるか、タイトルやキーワードで検索します。 【個人件名】「〇〇(人名)」についての本(例:『東野圭吾公式ガイド』) 【分類】NDC(日本十進分類法)で検索します。

結果が多い場合は、さらに条件を絞ることができます。

【分類:参照選択】

「分類:参照選択」をクリックすると、「分類選択」画面が開きます。 興味のあるジャンルの分類選択で指定すると、同じジャンルの本だけに限定できます。

【最大抽出件数】

1 通のメールに記載される図書数の上限を、「10 件」「25 件」「50 件」から選択します。 上限を超えた場合、それ以降の本は記載されません

| SDI(新着メール)条件入力              |                                       |      |
|-----------------------------|---------------------------------------|------|
| SDI(新着メール)タイト<br>ル          |                                       |      |
| XE                          |                                       |      |
| タイトル                        | を含む                                   | かつ・  |
| 著者                          | を含む <b>・</b>                          | かつ 🗸 |
| 一般件名                        | を含む <b>×</b>                          | かつ 🗸 |
| 出版者 🗸                       | を含む <b>・</b>                          |      |
| 補足項目 図書のみ、組み合わせて検索できます。単独では | 検索できません。                              |      |
| 分類:参照選択ロ                    |                                       |      |
| 最大抽出件数<br>10件               | ~                                     |      |
|                             |                                       |      |
| リセット キャンセル 検索例              | · · · · · · · · · · · · · · · · · · · |      |

④登録

条件を入力したら【登録】をクリックし、登録内容確認画面で内容を確認し、もう一度【登録】を クリックします。

## 【新着図書お知らせサービス登録の変更】

【設定方法】①の手順で、SDI(新着メール)に入ってください。

| SDI(新着メール)                                                                                                    |                                        |            |
|----------------------------------------------------------------------------------------------------|----------------------------------------|------------|
| SDIとは、関心のある「単語」や「著者」、「分類」などをで<br>その条件にあった「新着図書」をメールでお知らせするサー<br>10件まで登録できます。<br>横にある利用者情報の設定画面より、SDI(新着メール)の資<br>新規登録 | あらかじめ登録しておき、<br>ビスです。<br>記信先を設定いただかないと | メールが届きません。 |
| SDI(新着メール)タイトル                                                                                                    | 操作                                     | 配信状態       |
| 川端康成                                                                                                    | 修正削除                                   | 配信停止       |

## ・配信を一時的に止めたいとき

配信状態で「停止」を指定します。

- ・「新着図書お知らせサービス」の条件指定などを変更したいとき 操作欄の「修正」ボタンを押すと、「新着図書お知らせサービス条件入力」画面が開きます。
- ・「新着図書お知らせサービス」のタイトルを完全に削除したいとき 操作欄の「削除」ボタンをクリックします

## 【配信先メールの設定方法】

①マイライブラリの利用者情報の【設定】をクリックします。

| yライブラリでは、図書館の本の利用状況をまとめて確認することができます。 | 🛓 利用者情報 🛛 設定 🗆                                                  |
|--------------------------------------|-----------------------------------------------------------------|
|                                      | E-mail1:                                                        |
| 0冊 予約した資料<br>● 予約した資料 0冊             | [目PC]<br>予約関連メール配信先:<br>配信状態 予約毎に個別<br>選択                       |
| できま O冊 電子書籍サービスの利用状況を確認で<br>きます。     | <b>SDI(新着メール)配信先:</b><br>自PC <b>配信状態</b> SDI(新<br>着メール)設定で個別に選択 |
| がある闇は、一時的に確認できなくなります。                | 返却期限通知:<br>配信状態 停止                                              |
| ▷棚一覧(本棚は 5 種類まで、各本棚 100 冊まで登録できます。)  | 予約受取館:<br>中央                                                    |
| 1 $\sim$ 1 件 (全1 件)                  | 予約連絡方法:<br>電話                                                   |
| 削除 作成日 ・ 昇順・ 再表示                     | 電話連絡先:<br>自宅                                                    |
| 2冊 名称变更                              | SDI(新着メー<br>ル)                                                  |
| 削除 作成日 🗸 昇順 🗸 再表示                    | • 条件1:川端康成 配信中                                                  |

②E-mail にメールアドレスを入力します。
③SDI(新着メール)の配信先にチェックをいれてください。
④【更新】をクリックします。

⑤確認画面で内容を確認し【更新】をクリックします。

| ▲ 利用者情報変更                                                                    |
|------------------------------------------------------------------------------|
| 現バスワード                                                                       |
| 新パスワード                                                                       |
| 確認パスワード                                                                      |
| E-mail1 (BPC▼                                                                |
| E-mail2 自PC >                                                                |
|                                                                              |
| SDI(新着メール)         図 自PC         」携帯         配偏状態         SDI(新着メール)設定で個別に選択 |
| 222期間通知<br>□ 自PC □ 携帯 配価状態 ○配信 ●停止 1日前 マ                                     |
| 予約受取館 中央 マ                                                                   |
| 予約連絡方法 電話 🖌                                                                  |
| 電話連絡先目宅マ                                                                     |
|                                                                              |
| リセットキャンセル更新                                                                  |
|                                                                              |